现在很多的考试都需要进行学历认证,通常都是指到学信网进行学历认证,即申请《教育部学历证书电子注册备案表》。下面来看下详细的认证流程

### 工具/原料

- 学信网
- 认证费用

## 方法一,针对要学信网账号人群

第一步 , 注册学信网帐号 (不会注册的请查看本文参考资料 ) , 注册成功之后 , 登 录学信网 , 点击导航中"学信档案"的链接。

| Сны    | 中国高等       | 教育学生 | 上信息网<br>94、秋青季 | (学信)      | A)<br>Infinitemen | 、 全国            | 即士研究           | 生物生成名称              | NAMERICAL                   |
|--------|------------|------|----------------|-----------|-------------------|-----------------|----------------|---------------------|-----------------------------|
| 首页 学稿香 | 8 学历查询     | 在线验证 | 学历认证           | NG (BHERT | 学信档定              | 简中              | 考研             | 政法招生                | 港澳台招生                       |
|        |            |      |                | 要         | 0                 |                 |                |                     |                             |
| 教育     | 部:<br>5切开后 | 白田   | HLITAL         |           | 2014年<br>(育改革发展)  | 考研初<br>()<br>() | )式の25<br>を第120 | 如此此中2016<br>14全国网会多 | 。<br>例如古改版<br>:<br>共主教育改革助操 |

第二步,进入学信档案登录页面,在对应的输入框中输入本人的用户名和密码,登录进去。

| CASS 中国高等教育学生信息网 www.chsi.com.cn                                                                                                    | 🖌 学信档家                 |
|----------------------------------------------------------------------------------------------------|------------------------|
|                                                                                                    | 0 注册对象                 |
| 🎽 用户登录 >>>>>>>>>>>>>>>>>>>>>>>>>>>>>>>>>>>>                                                                                                    | 0 学籍信息                 |
|                                                                                                    | ■ 学历信息                 |
| 合 个人用户登录 备 管理部门投录                                                                                                    | 0 在线险证                 |
|                                                                                                    | • 帮助中心                 |
| 用户名:                                                                                                    | 专业推荐                   |
| 密 码:                                                                                                    | Station and the second |
| ● 登录 小人用戶注册 桃田用户名 东记带的?                                                                                                    | ALCO I LIME CO         |
| The second second secon | Stand and and          |

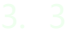

第三步,登录后,点击左侧菜单中的"在线验证"进入在线验证栏目。选择学历

| 🤞 学信档案                                                                | 学信档案                                   | 专业推荐                                       | 院校涡意度                                    | 预征报名                                                        | 双任 abrdattshai                                                                                         |            |
|-----------------------------------------------------------------------|----------------------------------------|--------------------------------------------|------------------------------------------|-------------------------------------------------------------|----------------------------------------------------------------------------------------------------|------------|
| <ul> <li>三 学籍信息<br/>(图像权对)</li> <li>④ 学历信息</li> <li>職 在线验证</li> </ul> | "学馆档题<br>再学主信息数1<br>(免费担信)1<br>实现规定,实1 | \$** 是中国部<br>都座中各类学:<br>和邮箱获得主用和<br>机免费注册和 | 等執調学主信息<br>生的学籍、学历<br>差统验码的方式<br>免费查询所有的 | 学信档案介<br>同(周称"学馆同")<br>和生录取、助学线理<br>所自己的实际身份出<br>小人档案温息,并使自 | 22<br>各类学生个人信息档案的总称,並及全国基等教<br>效率信息。学生本人通过实名注册,利用手机进信<br>治期尿中的高考、学籍、学历、学生资助等信息<br>12进有一份完整的学信电子档案。(译题) | 「「「「「「「」」」 |

4.4

第四步,点击"申请新的学历证书电子注册备案表中文版"申请。

| 🤞 学信档案                                     | 学信档案 专业推荐 院校满意度 预证报名 欢迎 abedefelati.cm                                                                                                    |
|--------------------------------------------|----------------------------------------------------------------------------------------------------|
| <ul> <li>图 学籍信息<br/>(图像校对)     </li> </ul> | 醫 学籍学历在线验证         报告样式   特点和用途   如何使用   如何使用   如何   如何使用   如何使用   如何使用   如何使用   如何使用   如何使用   如何使用   如何使用   如何使用   如何使用   如何使用   如何使用   如何使用   如何使用   如何使用   如何使用   如何使用   如何使用   如何使用   如何使用   如何使用   如何使用   如何使用   如何使用   如何使用   如何使用   如何使用   如何使用   如何   如何使用   如何使用   如   如   如   如   回   和   如   如   物   和   如   如   如   和   如   如   和   如   和   如   和   如   和   和 |
| 圖 学历信息<br>戰 在线检证                           | 本料<br>北京林业大学 学历旗图<br>商品花卉<br>查让维提   查让满意度   院校满意度                                                                                                    |
|                                            | <ol> <li>中国高等教育学生信息网(http://www.chsi.com.cn)是教育部唯一指定的中国高等教育学历证书度词问法。</li> <li>《学历证书电子注册备案表》可应用于求职招聘、道遗播收、升学(询研、专升本)、出国留学、干部任免、影称评定、</li> </ol>                                                                                                    |

5. 5

第五步,在弹出的对话框中选择有效期,2元/月,点击在线支付,可选择支付宝支付,比较方便。

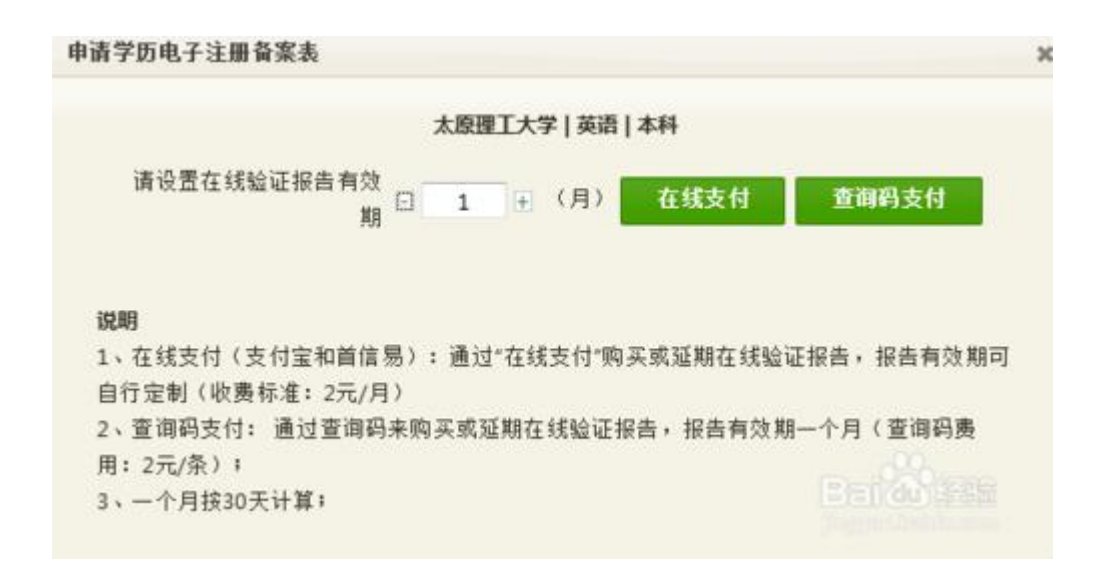

6. 6

第六步,学历证书电子注册备案表申请完成,点击"确定"按钮回到在线验证栏目。

| 申请学历电子注册备案表                              | 0.0               |
|------------------------------------------|-------------------|
| ② 电子注册备案表申请完成<br>思可以返回在该验证查看已通过验证的字籍学历信息 | 100               |
|                                          |                   |
|                                          | ****              |
|                                          |                   |
|                                          | <b>国际的</b> 经验     |
|                                          | jingyan.baidu.com |

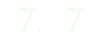

第七步,此时已经完成了学历证书电子注册备案表的申请,可以点击查看。

|                                         | 霾 学籍学历在线检证                   |     |   | 报告样式   特     | 点和用途   如 | 同申请   如何   | 使用丨  |
|-----------------------------------------|------------------------------|-----|---|--------------|----------|------------|------|
| 三 学籍信息<br>(图像校对)                        | 学历 学籍 高考成绩                   |     |   |              |          |            |      |
| 图 学历信息                                  | 本科                           |     |   | 在线验证码        | 资种       | 有效期至       | _    |
| ALL ALL ALL ALL ALL ALL ALL ALL ALL ALL | 北京林业大学                       | 的信息 | - | 090888693519 | ф        | 2012-04-18 | (宣看) |
|                                         | 商品花卉<br>麦业推辑   麦业蔬意度   院校蔬意度 |     |   | 申请報的学历证书中    | 电子注册叠案表  | 中文质        | 英文版  |

| <b>4 PUBS</b>                            | RTPREL                  | M managements  |            |        |         |                |  |  |  |
|------------------------------------------|-------------------------|----------------|------------|--------|---------|----------------|--|--|--|
| 在线验证                                     | 当前位置:在线验证               |                |            |        |         |                |  |  |  |
|                                          | 请送祭报告语种:                | 中文   English   |            |        |         |                |  |  |  |
| a a tanga                                | 👼 打印發展表 💁 下载音度表 😥 发送音度表 |                |            |        |         |                |  |  |  |
| 验证报告符合                                   |                         | 教育部            | 学历证书电      | 1子注    | 册备案制    | Ę              |  |  |  |
| 防衛戦略                                     | 姓名                      | 张王             | SCOMMON W  |        | ANNO PE | M              |  |  |  |
| 1 12 I I I I I I I I I I I I I I I I I I | 12 51                   | *              | 出生日期       | -7月10日 |         |                |  |  |  |
| <b>社内和用途</b>                             | 入学时间                    | 1001.2.0 8     | 热小时间       | 2001.4 | F2 ₩    |                |  |  |  |
| 1 如何申请                                   |                         | 1770-T7/1.     |            | * **   |         |                |  |  |  |
| 如何使用                                     | 亭历夹型                    | 12             | 香道 寧肋层次 专科 |        |         | Burgerson B    |  |  |  |
| tentier stifte                           | 毕业院校                    | 北京林业大学         |            |        | 院校所在地   | 北京市            |  |  |  |
| 44.Dat (0.10)                            | 专业名称                    | 商品花卉           |            | 学习影响   |         | 普通全日制          |  |  |  |
| AL Month                                 | 证书编号                    | 1002 2120 0106 | 9999 99    |        | 毕结业结论   | 华业             |  |  |  |
| 教育部公告                                    | Ŧ                       | 回於說起題          |            |        | 在线验证码   | 0908 8869 3519 |  |  |  |
|                                          | 维验                      | <b>这</b> 次次    |            |        | 制表日期    | 2012 # 10 12 9 |  |  |  |
|                                          | 12<br>23                |                |            |        | 验证期至    | 2012年4月18日     |  |  |  |

第八步,查看网页版的学历证书电子注册备案表。

# 方式二:非注册用户可以通过学信网学历查询

#### 1. 1

非注册用户通过学历查询栏目申请时,必须输入查询码(查看学历查询办法),才 能在获得学历查询结果后,获得《教育部学历证书电子注册备案表》。

2. 2

第一步,登录学信网,点击导航中"学历查询"的链接。

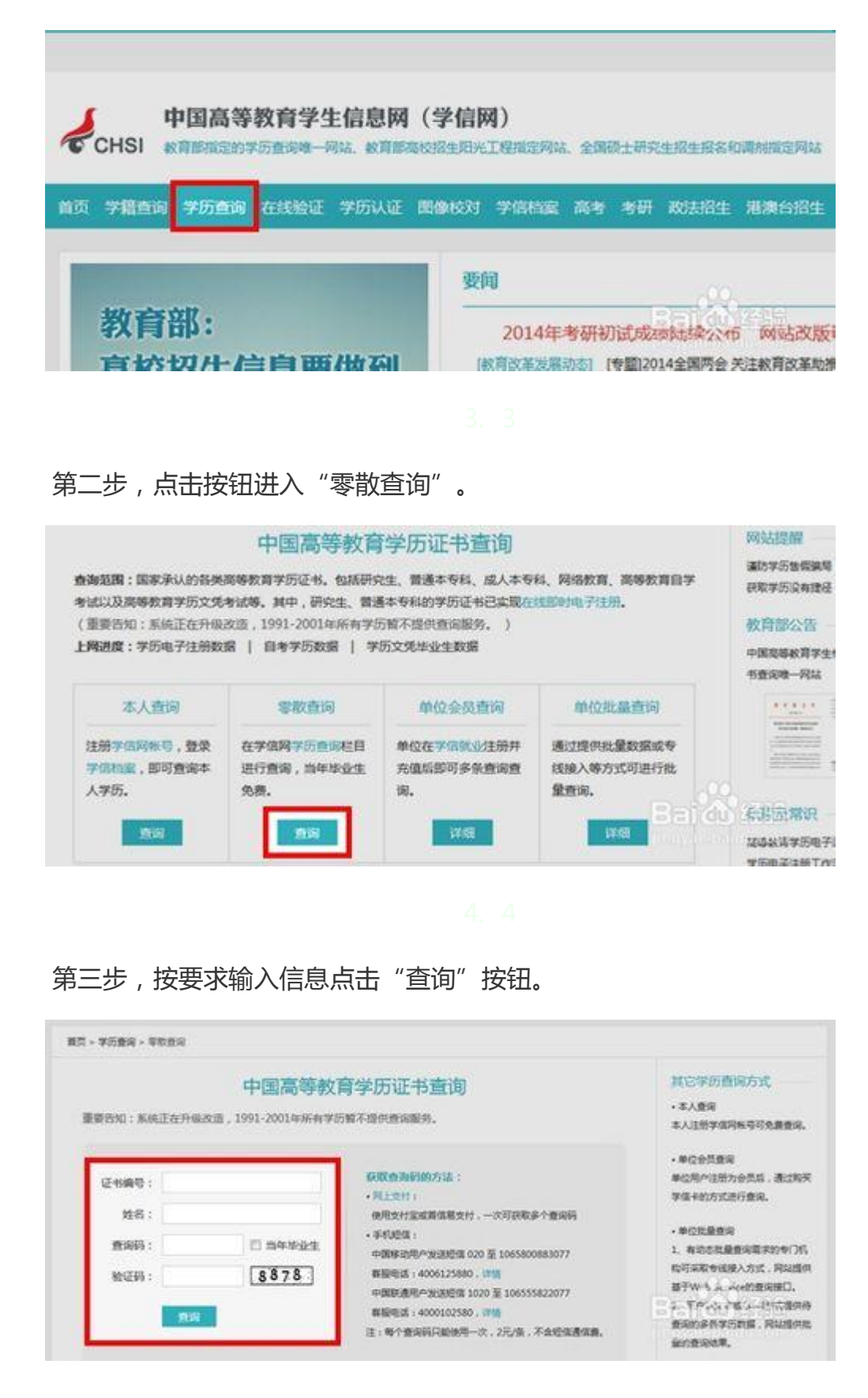

5. !

|      |         | West Contract of Contract | - AND STREET |            |
|------|---------|---------------------------|--------------|------------|
|      |         | 中国高等教育学员                  | 万查询结果        | 扁.打印学历查询结果 |
| 准 名  | 张三      |                           |              |            |
| 性别   | ¥       | 出生日期                      | 1979年7月10日   |            |
| λ学时间 | 1992年9月 | ki: Jl/ Rtt (iii)         | 2001年2月      |            |

第四步,进入学历查询结果页面,点击查看《教育部学历证书电子注册备案表》。

#### 6. 6

第五步,查看网页版的学历证书电子注册备案表。

| 2: 48 24 IT | 当新位置:在线验证               | i                                      |                        |        |             |                |  |  |  |
|-------------|-------------------------|----------------------------------------|------------------------|--------|-------------|----------------|--|--|--|
| SE AR RE AL |                         | 1 42   English                         |                        |        |             |                |  |  |  |
| a tensia    | 👼 打印杂菜夫 🅦 下载装菜夫 😥 发送会菜未 |                                        |                        |        |             |                |  |  |  |
| 1 验证报告符介    |                         | 教育部                                    | 学历证书申                  | 1子注    | 册备案表        | E.             |  |  |  |
| - 防负机路      |                         |                                        | TRUSAMON               | 000000 |             | Constantion of |  |  |  |
| 0 10240     | 91 A                    | ************************************** |                        | quant  |             |                |  |  |  |
| 0 转点和用途     | 11 10                   | *                                      | 出生日期                   | 19793  | F7/1106     |                |  |  |  |
| 如何中语        | 入学时间                    | 1998年9月                                | 毕业时间                   | 2001-  | ¥7月         |                |  |  |  |
| 如何使用        | 学历类型                    | · 普通                                   | 著述 <b>学历层次</b> 专科      |        |             |                |  |  |  |
| Anist State | 毕业院校                    | 2 北京林业大学                               | 北京林业大学                 |        |             | 北京市            |  |  |  |
| et Du m (B) | 专业名称                    | 6 商品花卉                                 | 商品花卉                   |        |             | 普通全日制          |  |  |  |
| A IL DEsert | 证书编号                    | 1002 2120 0106                         | 1002 2120 0106 9999 99 |        |             | 华业             |  |  |  |
| 教育部公告       | =                       | 回由恐怖部                                  |                        | 鉄税     | 在线验证码       | 0908 8869 3519 |  |  |  |
|             | 维验                      | 源的建                                    |                        |        | 制表日期        | 2012#10188     |  |  |  |
|             | iE<br>za                | STATISTICS.                            |                        | 24     | 34 JX 80 77 | (a) (au) (a)   |  |  |  |

END

## 注意事项

• 现在学历认证需要进行在线支付认证费用,自由选择认证有限期限。